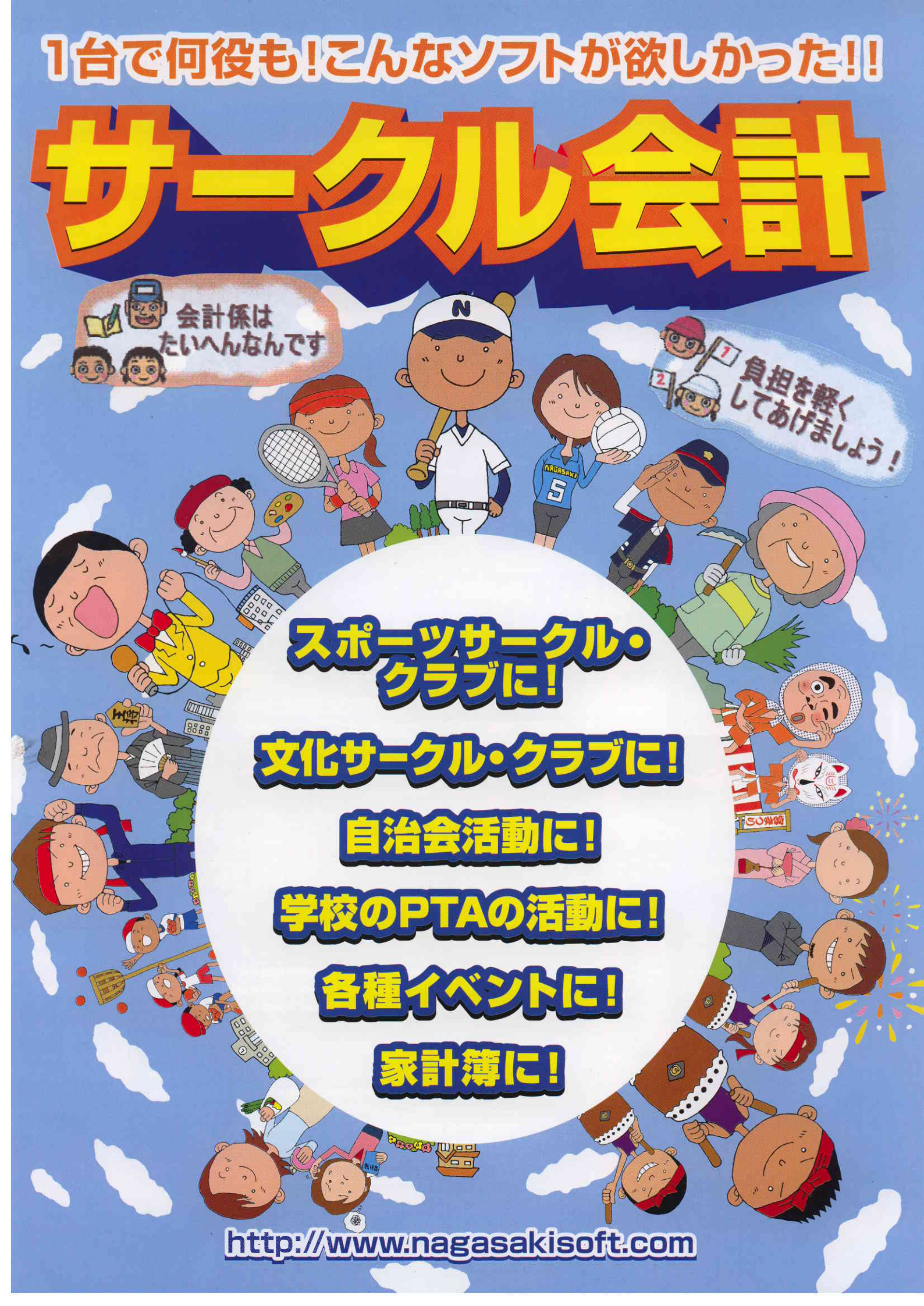

| <b>月回たの程質を自動能力する力法を用意</b> :<br>日付部分ではカレンダーが、数字部分ではテンキー<br>画面がお手伝いします。                                                                                                    | 金額欄は<br>大項目が<br>摘要なし<br>などを指                                   | 11列それ<br>いらない<br>でもいい<br>定しま                                                                                                    | とも23<br>いのは<br>いのは<br>す。                                                                                                    | 列または3列<br>? 項目、摘要<br>? 摘要に数量                                                                                                    | ? 何と<br>その印刷<br>や単価                                                      | 比較す<br>川順は ?<br>がほし                       | る ?<br>いのは                               | \$?                                                     |
|----------------------------------------------------------------------------------------------------|----------------------------------------------------------------|----------------------------------------------------------------------------------------------------|----------------------------------------------------------------------------------------------------|----------------------------------------------------------------------------------------------------|--------------------------------------------------------------------------|-------------------------------------------|------------------------------------------|---------------------------------------------------------|
|                                                                                                    | (作品本月<br> 17.005 頃<br> 17.005 頃<br> 17.005 頃                   | (在)(初期) 本新) 所有<br>援数機<br>2 F3 F4<br>F5 (F 文)<br>(F5 (F 文))                                                                           | [2月日 ]<br>[5<br>[2入方] [11][25                                                                                                    | 2 8明 存在年月<br>] 夜写元 [20 2] 内容<br>15 12 13 13<br>初期直面 和期後示 13 15 15                                                                                                    | <ul> <li>C用 (1) (2) (1) (2) (2) (2) (2) (2) (2) (2) (2) (2) (2</li></ul> | 6-A)<br>時に即り再抽出する<br>月1-<br>人味子 1 章       | 2/06/08<br>2<br>#                        |                                                         |
| 内         と目的1000000000000000000000000000000000000                                                                                                    | 16 慶 大項目/<br>6 億 所用傳題<br>7 7 000 定期較入<br>7 項300 結長             | 本計目 A<br>17年0<br>17年0<br>17年0<br>40<br>40<br>40<br>40<br>40<br>40<br>40                                                              | N E N<br>4.1 (1.405.11 )<br>0 42,777<br>0,000 288,500<br>0,000 388,000<br>1000 80,000                                                                                                    | C.利用     HR     R     A2777     -12,000     -12,000                                                                                                    | 8 B                                                                      | ¥ 15 2 31                                 |                                          |                                                         |
| 第         10         日子 231         時日子 231         時日子 231         時日子 231         時日日子         日日子                                                                                                    |                                                                | クロボン 17年1<br>新地年月日 17年1<br>新地年月日 10700<br>戸<br>百辞入                                                                                   | A列<br>3<br>現在(和座)<br>5<br>5<br>百利降                                                                                                    | 注意子類(通常) 副 時列 [7年<br>補登録 全部目<br>14 75 円<br>マクス入力 開た古 1300入の                                                                                                    | 2 片草(通常) 2<br>横写元 (三)<br>12<br>12<br>13                                  | 07 1<br>1985                              | 単価(;                                     | 1<br>1                                                  |
| (市)         6         07/21           30         10         10         10         10         10         10         10         10         10         10         10         10         10         10         10         10         10         10         10         10         10         10         10         10         10         10         10         10         10         10         10         10         10         10         10         10         10         10         10         10         10         10         10         10         10         10         10         10         10         10         10         10         10         10         10         10         10         10         10         10         10         10         10         10         10         10         10         10         10         10         10         10         10         10         10         10         10         10         10         10         10         10         10         10         10         10         10         10         10         10         10         10         10         10         10         10 <td< td=""><td>は<br/>前<br/>(1)<br/>(1)<br/>(1)<br/>(1)<br/>(1)<br/>(1)<br/>(1)<br/>(1)</td><td></td><td><ol> <li>10 月</li> <li>10 月</li>     &lt;</ol></td><td>▲ 計 目 刊 C 判<br/>17年一第 17年決算 増え5-A<br/>120,000 120,000 0<br/>1,150,000 1,082,000 -88,500<br/>550,000 462,000 -88,500<br/>560,000 650,000 0</td><td>は 損 東<br/>1070 本業所<br/>地区会社</td><td></td><td>SC.</td><td></td></td<> | は<br>前<br>(1)<br>(1)<br>(1)<br>(1)<br>(1)<br>(1)<br>(1)<br>(1) |                                                                                                    | <ol> <li>10 月</li> <li>10 月</li>     &lt;</ol> | ▲ 計 目 刊 C 判<br>17年一第 17年決算 増え5-A<br>120,000 120,000 0<br>1,150,000 1,082,000 -88,500<br>550,000 462,000 -88,500<br>560,000 650,000 0                                                                                            | は 損 東<br>1070 本業所<br>地区会社                                                |                                           | SC.                                      |                                                         |
|                                                                                                    | 残高も                                                            | <ul> <li>本 2000 通知</li> <li>本 2000 通知</li> <li>通 項 3210 置ま</li> <li>2 減 5220 南正</li> <li>3 大 2070 開催</li> <li>7 項 3880 雑収</li> </ul> | 2000年<br>11収入<br>つり助成金<br>会助成金<br>入                                                                                                    | 350,000         450,000         -100,000           400,000         300,000         -100,000           150,000         150,000         0           50,000         50,502         562           50,000         50,502         502 | 1050 HLK 19                                                              | 1000月1日<br>                               | 89                                       |                                                         |
| 12         07/22         72         06/14         50000         日本 東美<br>(日本)         500         105         東美<br>(日本)         500         105         東美<br>(日本)         500         日本         第2         705.112         705.112         705.112         705.112         705.112         705.112         705.112         705.112         705.112         705.112         705.112         705.112         705.112         705.112         705.112         705.112         705.112         705.112         705.112         705.112         705.112         705.112         705.112         705.112         705.112         705.112         705.112         705.112         705.112         705.112         705.112         705.112         705.112         705.112         705.112         705.112         705.112         705.112         705.112         705.112         705.112         705.112         705.112         705.112         705.112         705.112         705.112         705.112         705.112         705.112         705.112         705.112         705.112         705.112         705.112         705.112         705.112         705.112         705.112         705.112         705.112         705.112         705.112         705.112         705.112         705.112         705.112         705.112                                                                                                    |                                                                | 10 初<br>10 初<br>16 初<br>16 か<br>15 大 1010 イベン                                                                                        | 合 (計<br>):資                                                                                                    | 1,670,000 1,002,500 -107,406<br>1,586,000 1,414,001 -177,866                                                                                                    | 1040 His F                                                               | 協要るを印刷する<br>数量を印刷する                       |                                          |                                                         |
| 40,006 P*2-7 使用前係 2007 P*2-7 使用前係 2007 P*2-7 使用前係 2007 P*2-7 使用前係 2007 P*2-7 使用前係 2007 P*2-7 使用前 2007 P*2-7 使用前 2007 P*2-7 使用前 2007 P*2-7 P*2-7 P*2                                                                                                    | R-000                                                          | 116 項 5010 花火<br>行 項 5020 ビン<br>性 預                                                                                                  | ゴゲーム費<br>純原人会計<br>純友出告計                                                                                                    | 1,000,000 900,000100,000<br>150,000 149,98812<br>1,750,000 1,582,502187,488<br>1,830,000 1,651,036178,964                                                                                                    | 5014 <b>#2</b> F                                                         | 車 価差印刷する<br>換要金額を印刷する                     |                                          |                                                         |
|                                                                                                    | 25,982<br>(a STE)                                              |                                                                                                    |                                                                                                    |                                                                                                    |                                                                          |                                           |                                          |                                                         |
| 部門ごとの経費ばかりじゃなく、<br>誰の支出が大きいかもわかり便利ね!                                                                                                    | (収入の部)<br><u>物 収入項目</u><br>1前期時間度                              | 平成                                                                                                    | 18年度<br>8年度決算<br>95.889                                                                                                    | E 〇〇少年団スオ<br>摘                                                                                                    | ペーツクラ                                                                    | ラブ決算<br><sup>夏</sup>                      | <u>ŝ</u>                                 |                                                         |
| 平成17年05月 〇〇家計簿(大項目別)項目計算書 43で作ろう                                                                                                    | 1 (1) (1) (1) (1) (1) (1) (1) (1) (1                           | ( 560,000) (<br>10,000<br>420,000                                                                                                    | 35,005<br>553,000)<br>11,000 第<br>414,500 月                                                                                                    | 入部員 11,000<br>会費 (4月) 38,000、月<br>会費 (7月) 15,500、月                                                                                                    | 会費 (5月)<br>会費 (8月)                                                       | 40,000、月会<br>41,500、月会                    | 費 (6月)<br>費 (9月)                         | 37, 009<br>35, 500                                      |
| (収入)面         前         17年04月         17年04月         17年05月         増減(8-Å)         換減(8-Å)         換減(8-Å)                                                                                                    | 5 臨時会費収入<br>6 補助金収入                                            | 130,000                                                                                                    | 月<br>127,500 合<br>ク<br>550,000)                                                                                                    | 会費(10月) 28,000、月<br>会費(1月) 35,000、月<br>宿会費 27,000、開催費会<br>リスマス会 39,000、お別                                                                                                    | <sub>受賞</sub> (11月)<br>会費(2月)<br>費 22,000、オ<br>れ会 36,500                 | 43,500、月会<br>23,500、月会<br>会開催時 1.0        | 費 (12月)<br>費 (3月)<br>00、お別れ会             | 33, 500<br>43, 500<br>☆ 2, 000                          |
| 4.収入含計 460,060 490,777 30,777<br>(支出の部)<br>№ 支出項目 17年04月                                                                                                    | 7 スポーツ奨励補助金<br>8 OO市補助金<br>9 大会の開催<br>10 参加料収入<br>11 遠征試合収入    | 500,000<br>30,000<br>(280,000) (<br>280,000<br>(525,000) (                                                                           | 500,000 第<br>50,000 第<br>284,000<br>284,000<br>525,700)                                                                                                    | 初会計より補助 300,000、<br>大会出場 30,000、市内対<br>加費 256,000、大会参加書                                                                                                    | 大会開催補助<br>抗杯 20,000                                                      | 摘                                         | 要欄か<br>単にて                               | バこん<br>「きる                                              |
| 5         該価         53         54         平成17年05月         ○○家計簿         (大項目別)         収支計算           7         日用雑賞など         6         (収入の部)         (収入の部)         (         (         (         (         (         (         (         (         (         (         (         (         (         (         (         (         (         (         (         (         (         (         (         (         (         (         (         (         (         (         (         (         (         (         (         (         (         (         (         (         (         (         (         (         (         (         (         (         (         (         (         (         (         (         (         (         (         (         (         (         (         (         (         (         (         (         (         (         (         (         (         (         (         (         (         (         (         (         (         (         (         (         (         (         (         (         (         (         (         (         )                                                                                                    | 12         負担金収入           13<                                 | 525,000<br>( 100,000) (<br>100,000<br>2,090,889                                                                                      | 525, 700 28<br>102, 1<br>102, 2, 110, 1                                                                                                    | :泊费 245 700 宕泊整 18<br>平                                                                                                    | <u>9 000_</u> #≝6<br>成17年/                                               | 度 海浜地区                                    | Z納涼大学                                    | 会決算書                                                    |
| 10         電話         1.         2<約5         400,000         388,000         -12,000         388,000         -12,000         3個的収入         60,000         60,000         0         別指金より         60,000         400,777         30,777         30,777         30,777         30,777         30,777         30,777         30,777         30,777         30,777         30,777         30,777         30,777         30,777         30,777         30,777         30,777         30,777         30,777         30,777         30,777         30,777         30,777         30,777         30,777         30,777         30,777         30,777         30,777         30,777         30,777         30,777         30,777         30,777         30,777         30,777         30,777         30,777         30,777         30,777         30,777         30,777         30,777         30,777         30,777         30,777         30,777         30,777         30,777         30,777         30,777         30,777         30,777         30,777         30,777         30,777         30,777         30,777         30,777         30,777         30,777         30,777         30,777         30,777         30,777         30,777         30,777         30,777         30,777         30,777                                                                                                    | (支出の部)<br>No 支出項目<br>16大会の開催<br>17 大会開催表                       | 18年度予算<br>( 480,000) (<br>480,000                                                                                                    | <u>8年度決</u><br>484,4<br>484,4                                                                                                    | <ul> <li>(収入の部)</li> <li>No</li> <li>収入項目</li> <li>1前期繰越残高</li> <li>2事原向収入</li> </ul>                                                                                                    | 17年度予算<br>120,000<br>550,000                                             | 17年度決算<br>120,000<br>462,000<br>600,000   | 增減(B-A)<br>0<br>88,000                   | 摘<br>事業所 462,<br>1002 年初 60                             |
| 12 表         11,         (支出 Ø) 部)           13 太郎         120,         120,         17405月         17405月         増減(9-A)         債           13 太郎         120,         5gg         (68,270)         49,287)         (-18,983)         6           6 食品         53,270         49,287         -3,983 食品 49,287         -           7 太師         15 000         0         -15 000         -15 000                                                                                                    |                                                                | 100,000                                                                                                    | -01,                                                                                                    | <ul> <li>3 地区員担金</li> <li>4 夏まつり助成金</li> <li>5 商工振興助成金</li> <li>6 雑収入</li> </ul>                                                                                                    | 400,000<br>150,000<br>50,000                                             | 300,000<br>300,000<br>150,000<br>50,502   | -100,000<br>0<br>502                     | 出店料 25.0<br>積金利息 2、                                     |
| 8) 住宅:         住宅:         59,986         (64,083)         (4,102)           9) 住宅ローン         59,588         59,588         0         (420ローン 59,588           10         日用雑葉など         398         4,500         4,102         貴虐用いす 4,500           11         公共発金         (58,975)         (37,007)         (72)         9           11         公共発金         9         9,001         11,121         1.321         9664         11,121                                                                                                    | 18 共通費<br>19 慰労費                                               | ( 329,000) (<br>180,000                                                                                                    | 326, 8<br>175, 9                                                                                                    | 7 収入合計<br>(支出の部)                                                                                                    | 1,870,000                                                                | 1,682,502                                 | -187, 498                                | IS TREE                                                 |
| 13         水道         5,330         5,330         0         水道代 5,330           14         電話         1,466         1,466         0         電話代 5,151           15         次郎         19,         16         妻         3,300         2,362         -993         勝等電話代 5,151           15         次郎         19,         1         ++         2,200         #等電話代 5,151                                                                                                    | 20 会議費<br>21 事務費<br>22 用具費                                     | 5,000<br>15,000<br>80,000                                                                                                    | 4.1<br>17.1<br>80.4                                                                                                    | 10 ビンド費<br>9 花火<br>10 ビンゴゲーム費                                                                                                    | ( 1,586,000)<br>1,000,000<br>150,000                                     | ( 1, 414, 001)<br>900, 000<br>149, 988    | ( -171, 999)<br>-100, 000<br>-12         | 賞品代 150,1<br>ビンゴ費残金                                     |
| 16 共通<br>16 共通<br>17 沢鐙<br>10 元年<br>17 沢鐙<br>10 元年<br>11 元年<br>11 元年                                                                                                    | 8<br>23 大会参加費<br>24 保険料<br>25 税费                               | 4,000<br>15,000<br>30,000                                                                                                    | 4.0<br>14.1<br>29.1                                                                                                    | 11 刑滅受資<br>12 カラオケ大会費<br>13 もちまき費<br>14 ○○○太鼓費                                                                                                    | 245,000<br>65,000<br>36,000<br>15,000                                    | 220, 303<br>60, 000<br>39, 900<br>10, 000 | -19, 695<br>-5, 000<br>3, 900<br>-5, 000 | 資加代 220.<br>図畫券 9,00<br>カラオケ機器<br>もち代 39,9<br>お礼 10,000 |
| 18         算祭         5.         12         22         28         1,920         1,930         10         0         資源係者 970, 資源係者 970, 資源           120, 20, 20, 20, 20, 20, 20, 20, 20, 20,                                                                                                    | 26 県内大会費<br>27 交通費<br>28 慰労費<br>29 事務費                         | ( 250,000) (<br>100,000<br>10,000<br>0                                                                                               | 243, 1<br>107, 4<br>9, 1                                                                                                    | 15         ナイター使用関係費           16         子供みこし・司会費           17<広告宣伝費                                                                                                    | 55,000<br>25,000<br>34,000                                               | 9, 808<br>24, 000<br>27, 750              | -45, 192<br>-1, 000<br>-6, 250           | 照明億入れ代<br>照明億入れ代<br>お礼 20,000<br>抽選券印刷<br>ちらし印刷         |
| プロセイン         プロセイション         プロセイション <thプロセイション< th=""> <thプロセイシーン< th=""> <thプ< td=""><td>99<br/>30 大会参加改<br/>0</td><td>140, 000</td><td>125, 1</td><td>18 飲食費<br/>19 会議費</td><td>33, 000</td><td>31, 910<br/>83, 974</td><td>-1, 090<br/>28, 974</td><td>ビール代7.<br/>水代2,450、<br/>はがき代1.<br/>封筒代525、<br/>ジュース代</td></thプ<></thプロセイシーン<></thプロセイション<>                                                                                                    | 99<br>30 大会参加改<br>0                                            | 140, 000                                                                                                    | 125, 1                                                                                                    | 18 飲食費<br>19 会議費                                                                                                    | 33, 000                                                                  | 31, 910<br>83, 974                        | -1, 090<br>28, 974                       | ビール代7.<br>水代2,450、<br>はがき代1.<br>封筒代525、<br>ジュース代        |
| ・・・・・・・・・・・・・・・・・・・・・・・・・・・・・・・・・・・・                                                                                                    | 31 県外遠征費                                                       | ( 902, 000) (                                                                                                    | 898, 8                                                                                                    | 20通信费<br>21 拉替去明旦奉                                                                                                    | 15,000                                                                   | 10, 760                                   | -4, 240                                  | おにぎり 15.<br>ビールサー/<br>オードブル、<br>はがき代 5.<br>編品員本 74      |
| 14,067 14,067 0 生命保険 14,067<br>5,000 5,000 0 小規模共济保険 5,000<br>13,000 13,000 0 固定資産税 13,000                                                                                                    | 32         大会参加費           33         遠征費                      | 2,000                                                                                                    | 2,0                                                                                                    | 22 雜費<br>22 雜費                                                                                                    | 52,000                                                                   | 49, 430                                   | -2, 570                                  | 保健所申請料<br>ゴミ袋 3,78<br>ジュース代<br>クリーニング                   |
| 20,000 ( 25,000) ( 0)<br>20,000 0 = # 20,000                                                                                                    | 34 26 49                                                       |                                                                                                    |                                                                                                    | the second second second second second second second second second second second second second second second se                                                                                                    |                                                                          |                                           | - D D 44                                 |                                                         |

## 分析情報も充実!

年間通すと収入は変わらないけど経費が上がってるなー? 教育費の割合が高いなー?

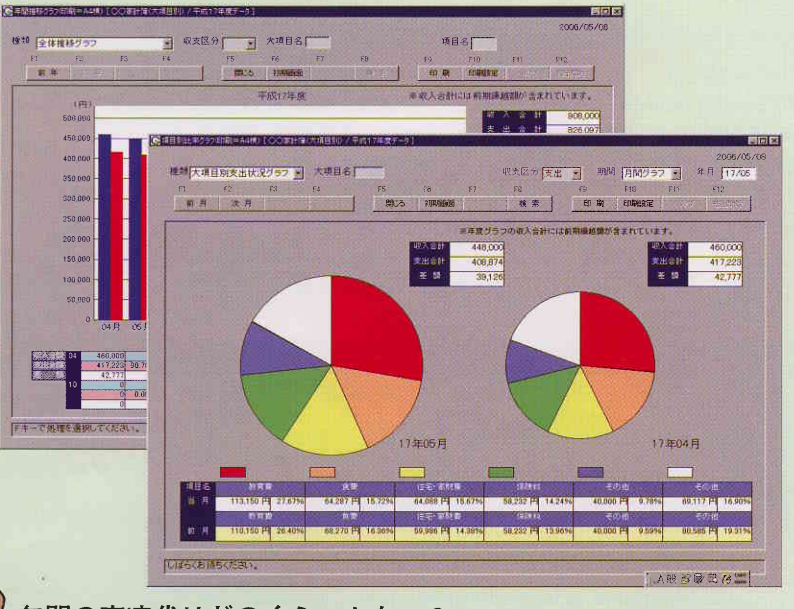

年間の高速代はどのくらいかなー? 何曜日がよく買物をしているのかなー?

| -   | 1        | -        |                | -             | 17 (S=1)         |               |               | 2.000                 |                                         | 2006/05/4                             | 99                    |                                                                                                    |
|-----|----------|----------|----------------|---------------|------------------|---------------|---------------|-----------------------|-----------------------------------------|---------------------------------------|-----------------------|----------------------------------------------------------------------------------------------------|
| 1   | 2400     | 04124    |                | - improved    | 山天性              | 의 ^//H 부1     |               | Long the              | 刘 中月朝期日                                 | 8704 119203                           | 1                     |                                                                                                    |
| 81  |          | F.       | £3             | F4            | FB               | FI6 F7        | F8            | F0 F10                | F11                                     | F12                                   |                       |                                                                                                    |
| -   |          | - 14     |                | 726'1-        | and a            | 和原產畫          | n.t.          | 10 R 11               | Runa (C                                 |                                       |                       |                                                                                                    |
| ie. | 田伯++     | en de la | 他方 大道王         | 1-110         | 香木 大田田           |               | 28 .9         | 型、切除、約後、              | 10. HORN                                |                                       |                       |                                                                                                    |
|     | READE/   | 14 107   |                | 100           | 1110-0-01        | COMM NO.      | PADDIALTER    | and the second second |                                         |                                       |                       |                                                                                                    |
|     | 120.0007 | 00501    | 10.0 B         | 507           | 11 118 -         |               | 000           |                       | Per                                     | I lean                                |                       |                                                                                                    |
|     | 10/00/   | 1.4 1000 | BRITH          |               | 100-2-20         |               | PANO # 5-81   |                       | -                                       |                                       |                       |                                                                                                    |
|     | ru/cu/   | LOV-SOT  | STORE OF       |               | TOTAL CONTRACTOR |               | AND DELLET    |                       | 4 <u>1</u> 2                            | Jorrae                                |                       |                                                                                                    |
|     | 187087   | 21 102   |                | [sou          | -pem             |               | 944           |                       |                                         | 00/0                                  |                       | _                                                                                                    |
|     | 10/00/   | 21 100   | CHARTER IN THE | 2 日間回支は13     | (第1日日日=A-4株)     | (〇〇四十年(大)道邑部) | ) / 干部17萬國新一3 | li (                  |                                         |                                       |                       | 3                                                                                                    |
|     | 10.000   | 20000    | ON OF ST       |               |                  |               |               |                       |                                         |                                       |                       | 2006/05/0                                                                                                    |
|     | 18/08/   | 29 192   | <b>B</b> EXTRA | · 建并有11       | 和政策优化表           | 一大項目:         | 6             |                       | 収支区分                                    | 1 年月                                  | 17/05                 |                                                                                                    |
|     |          | 300011   | 父還費            | CONFR. CO     | ilez-            | 23 14         | 15            | F0. F7                | FD                                      | FB                                    | STA FTL               | 512                                                                                                    |
|     | 187087   | 15 102   | 2月17日夏         | E W.P         | R RANGE          |               | I MALE        | STRUGGER .            |                                         | I STATES                              | - COGUESTIC I STORE   | OF DEPENDENT                                                                                                    |
|     |          | 41 501   | Star           | in the second | -                |               |               |                       |                                         |                                       |                       | the second second second second second second second second second second second second second second second se |
|     | 18/10/   | 11 102   | 9開內大会費         | -             | and the second   | A CONTRACT    |               |                       |                                         | and the second second                 | CALC - HE HAR         | and the second                                                                                                  |
|     | 1        | LOCIERTI | 交通費            | + 621         | 1年66月間           | 1.000 000 000 |               |                       | 198                                     | ST PE THERE                           |                       | FT. 417日> 重算                                                                                                    |
|     | 18/11/   | 03 102   | 可用的大会费         |               | 日昭日              | 月期日           |               |                       |                                         |                                       | ±18                   |                                                                                                    |
|     |          | 106501   | 0弦通費           |               | 90.00            | 100.00        | 05/10         | 05 / t1               | 85/12                                   | 05/13                                 | 05/14                 |                                                                                                    |
|     | 16/11/   | 14 102   | 0 東内大会費        |               | 2392 1           | 47,705 1      | 121.096 [7]   | 0円                    | 27.417 19                               | 970 FH                                | 2,264 FF              | 201,944 1                                                                                                    |
|     | -        | 212501   | 交通費            |               | -2,392 F         | -47.705 F     | 278,904 [4]   | 0.04                  | -27,417 PH                              | -070 [1]                              | -2.264 FH             | 199,168 F                                                                                                    |
|     | 18/12/   | 19 102   | 自黨的大会費         |               | 0.00             | 0.00          | 000000        | 11 10                 | 0 19                                    | 02 20                                 | 05/21                 | D F                                                                                                    |
|     | 1        | 229501   | 交通費            |               | 13.510 (*        | 0 F           | 7,677 P4      | 8.170 P               | 0 PM                                    | 6,094 14                              | 2,172 P               | 37.020 F                                                                                                    |
| 0   | 19/03/   | 26 102   | 前原内大白素         |               | -13.5to P        | 0 円           | -7,077 99     | -8,170 (1)            | PH 0                                    | -0,094 .FH                            | -さ.172 円              | -37.023 F                                                                                                    |
|     |          | 2845.011 | 2.48           |               | 0 P              | 0 19          | 0 [4]         | 0.14                  | 0 14                                    | 074                                   | 0 PH                  | 0 FT                                                                                                    |
| -   |          |          | 1              | 1 1           | 4 0              | 3 788 🖻       | 1,390 PH      | 1,702 Pr              | 20,140                                  | 13,229 14                             | 2,762 円               | 63.01 6 F                                                                                                    |
|     |          |          |                |               | 56. 29           | 64 36         | 05, 21        | 05/01                 | 05/02                                   | 06/00                                 | 86, 04                | TAX ST CAME                                                                                                    |
|     | 1000     | Eef-A    | 1.             |               | 0 F              | 60.000 FH     | 0 19          | 0 [4]                 | 0 P1                                    | 0 14                                  | 0 PH                  | \$0.000 P                                                                                                    |
| MAG |          | 2.41.5   | 9.78.          |               |                  | -1034 P       | 0 22          | 0 14                  | 0 19                                    | -5 019 14                             | P10                   | -80 902 P                                                                                                    |
|     |          |          |                | *             | 06/05            | 00/05         | 06/07         | 06.408                | 06,200                                  | 14.01                                 | Second Second         | 五组合計                                                                                                    |
|     |          |          |                |               | 1011 0           | 0 円           | PR 0          | 0 19                  | 0 P9                                    | e PH                                  | 8 PH                  | 8 P                                                                                                    |
|     |          |          |                |               | -1.911 [4        | 0.55          | -2,388 14     | -2.392 74             | -47,705 12                              | 1 FT                                  | 0 円                   | -54,396 FE                                                                                                    |
|     |          |          |                | 1.2           | 91               | Contraction   | 20. 1         | 0.015                 | 100 100 110 100 100 100 100 100 100 100 | (e) (i) (i)                           | STATES AND IN COMPANY | Alf alt                                                                                                    |
|     |          |          |                | - E           | 0 14             | 0 14          | 0 円           | 0 14                  | 0 円                                     | 10円                                   | 0 14                  | 0 19                                                                                                    |
|     |          |          |                | 8             | 0 1              | 0 P           | 0.21          | 0 円                   | 0 Ph                                    | 11 11                                 | 0 14                  | 0 F                                                                                                    |
|     |          |          |                | 12            | 848응왕            | 用明日言計         | 火曜日合計         | 水醋日合計                 | 米曜日合計                                   | · · · · · · · · · · · · · · · · · · · | 土曜日合計                 | 05月度合計                                                                                                    |
|     |          |          |                |               | 12.662 #         | 182.527 F     | 121.954 P     | 12,254 (14)           | 95.262 (7                               | 25.912 P                              | 7,198 円               | 427,082 [4                                                                                                    |
|     |          |          |                |               | -12.662 F        | 122.527 P     | 268.846 P     | -12,284 [4]           | -95,262 14                              | -26,312 14                            | -7,198 [4             | 32,918 円                                                                                                    |
|     |          |          |                | 1 Line        |                  |               |               |                       |                                         |                                       |                       |                                                                                                    |
|     |          |          |                |               |                  |               |               |                       |                                         |                                       |                       |                                                                                                    |

会費の徴収漏れや照会もおまかせ! 配分もできますよ!

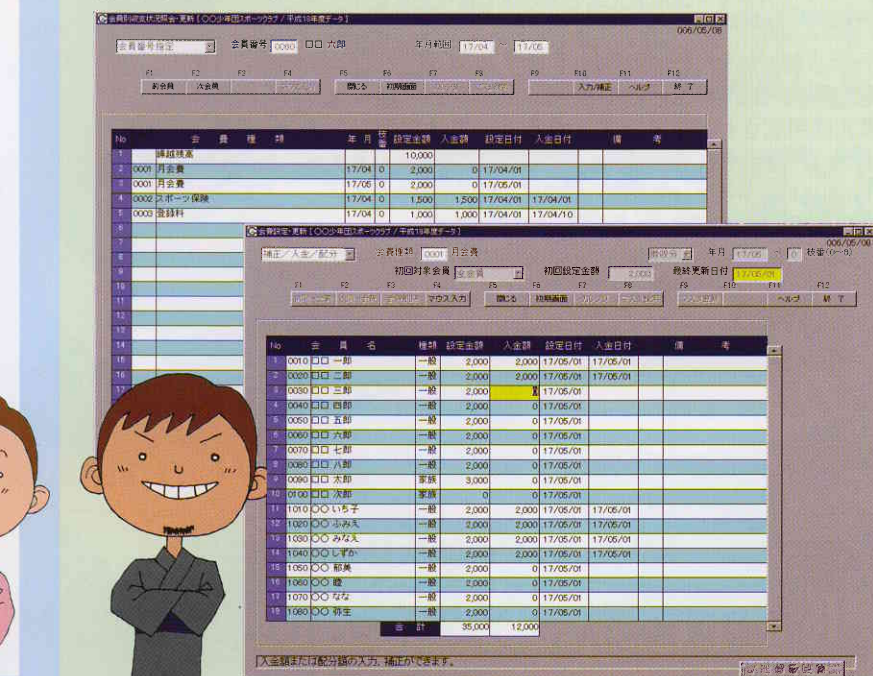

## スタートは下の手順でOK!

さぁ、自分に合った会計フォームを選んで 作りましょう。

| 所有たん運用環境性的                                                                                                    |
|----------------------------------------------------------------------------------------------------|
| かんたん運用環境作成                                                                                                    |
|                                                                                                    |
| ここでは運用するのに酸低明必要な以下の情報を登録します。<br>1. 基本情報(会計名、決算年月日など)                                                                                                    |
| <ol> <li>2:使用する項目情報(決算者などに使用している項目)</li> <li>3:摘要情報(決算者などに使用している摘要)</li> </ol>                                                                                                    |
| 作 中断情報が存在する場合は初期に戻し初めから作成する。                                                                                                    |
|                                                                                                    |
| かんたん思す情報登録ガイド                                                                                                    |
|                                                                                                    |
| 基本情報の登録                                                                                                    |
| の人気人本本は現象時                                                                                                    |
| 余計名 (へんな日うセーッカニオ) (全角15株)                                                                                                    |
| 2011年10日 00000000000000000000000000000000                                                                                                    |
| 年 度 2007-00/31 2007-00/31 2007-00-300-00-300-00-300-00-300-00-300-00-300-00-                                                                                                    |
| 月 履 3 (次回決算年月日の月度を入力)                                                                                                    |
|                                                                                                    |
| <u> </u>                                                                                                    |
| 104.5.4.4.5.14.5.14.5.5.4.4.1                                                                                                    |
|                                                                                                    |
| 大項目・項目の登録                                                                                                    |
|                                                                                                    |
|                                                                                                    |
|                                                                                                    |
| 2 0 0 0 <b>日本3年 175</b> 000 pm 確定 24<br>3 0 0 0 内容24 755 000 000 000 月2 月2 日本3<br>4 × 0 0 AB24 75 00 PM 25 000 000 月2 月2 日本3<br>4 × 0 0 AB24 75 00 PM 25 0 AB210 75 0 COB4C0 75 0                                                                                                    |
| CO         D         D <thd< th="">         D         <thd< th=""> <thd< th=""></thd<></thd<></thd<>                                                                                                    |
| (4) 本 〇 ( 本人) 大道田 ( 300 ) 小田 ( 注意)( 大道)( 大道)( 300 ) 小田 ( 200 ) 小田 ( 200        |
| 10 次 O 40人 相目 2000 KAN 自動化 自動化     11 次 O 40人 相目 2000 KAN 自動化     11 次 0 40人 相目 2000 KAN 人名金利人     11 次 0 40人 用目 2000 KAN 人名金利人     12 × O 41人 光道目 2000 KAN 体影集成人 体影集成人                                                                                                    |
| 10         21         0.0         41         30.0         20.0         20.0         20.0         20.0         20.0         20.0         20.0         20.0         20.0         20.0         20.0         20.0         20.0         20.0         20.0         20.0         20.0         20.0         20.0         20.0         20.0         20.0         20.0         20.0         20.0         20.0         20.0         20.0         20.0         20.0         20.0         20.0         20.0         20.0         20.0         20.0         20.0         20.0         20.0         20.0         20.0         20.0         20.0         20.0         20.0         20.0         20.0         20.0         20.0         20.0         20.0         20.0         20.0         20.0         20.0         20.0         20.0         20.0         20.0         20.0         20.0         20.0         20.0         20.0         20.0         20.0         20.0         20.0         20.0         20.0         20.0         20.0         20.0         20.0         20.0         20.0         20.0         20.0         20.0         20.0         20.0         20.0         20.0         20.0         20.0         20.0         20.0         20.0<                                                                                                    |
|                                                                                                    |
|                                                                                                    |
|                                                                                                    |
|                                                                                                    |
|                                                                                                    |
|                                                                                                    |
| Image: State State Stat                                 |
| Image: State of the state of the state                                  |
| ACCALERATION<br>TO THE ACCOUNT OF THE ACCOUNT OF THE |
| Image: state of the state of the state                                  |
|                                                                                                    |
|                                                                                                    |
|                                                                                                    |
| Image: state in the part of a interpart of a inter                                 |
|                                                                                                    |
| Image: state state stat                                 |
|                                                                                                    |
|                                                                                                    |
|                                                                                                    |
|                                                                                                    |
|                                                                                                    |
| <complex-block></complex-block>                                                                                                    |

N

U

こ詳しく カかるね!

6/04/28作成 察

音料 5,000 出し 10,000

要

券 9,000

€ 4,000

ール代 2,850 ス代 13,750 ビー代 9,750 使用料 6,300

| メニュー         | -構成                                                                                                    |
|--------------|----------------------------------------------------------------------------------------------------|
| 環境           | 会計データの選択                                                                                                    |
|              | データの保存                                                                                                    |
| マスタ          | 基本情報                                                                                                    |
|              | 大項目マスタ                                                                                                    |
|              | 項目マスタ                                                                                                    |
|              | 摘要マスタ                                                                                                    |
|              | 内訳/備考マスタ                                                                                                    |
|              | 取引内容マスタ                                                                                                    |
|              | 初期環境創成                                                                                                    |
| 入 カ          | 出納帳入力                                                                                                    |
|              | ● 現金出納帳                                                                                                    |
|              | ● 預金出納帳                                                                                                    |
|              | 日記帳入力                                                                                                    |
|              | 月極経費登録・配分                                                                                                    |
|              | 収支計算書                                                                                                    |
|              | 元帳/日記帳印刷                                                                                                    |
|              | ● 元帳印刷                                                                                                    |
|              | ●日記帳印刷                                                                                                    |
|              | 項目収支計算書                                                                                                    |
| 予算・決算        | 予算書作成                                                                                                    |
|              | 決算書作成                                                                                                    |
|              | 大項目&項目マスタ                                                                                                    |
|              | 予算書作成(編集用)                                                                                                    |
|              | 決算書作成(編集用)                                                                                                    |
| 分析情報         | 年間推移グラフ(棒グラフ)                                                                                                    |
|              | ● 全体推移グラフ                                                                                                    |
|              | ● 大項目指定推移グラフ                                                                                                    |
|              | ● 項目指定推移グラフ                                                                                                    |
|              | <ul> <li>大項目内項目指定推移グ</li> </ul>                                                                                          |
|              | 項目別比率グラフ(円グラフ                                                                                                    |
|              | ● 大項目別支出状況グラフ                                                                                                    |
|              | ● 項目別支出状況グラフ                                                                                                    |
|              | ● 大項目内項目比率グラフ                                                                                                    |
|              | 5ヵ年推移グラフ(棒グラフ                                                                                                    |
|              | ● 全体5ヵ年推移グラフ                                                                                                    |
|              | ● 大項目収入5ヵ年推移グラ                                                                                                    |
|              | ● 大項目支出5ヵ年推移グラ                                                                                                    |
|              | ● 項目指定5ヵ年推移グラコ                                                                                                    |
| .7           | ● 大項目内項目5ヵ年推移会                                                                                                    |
| - and        | 月间収支状况表                                                                                                    |
|              | ● 全体収支状况表                                                                                                    |
|              | ● 天頃日指正収文状况表                                                                                                    |
|              | ■ 項日佰疋収文状况表<br>協要明細抽山                                                                                                    |
| <b>人弗</b> 兰耶 | 個女明細畑田                                                                                                    |
| 云其官理         | 云貝マムダ                                                                                                    |
|              | 云貫裡類マスタ                                                                                                    |
|              | 云真訳化" 史利<br>今昌则顺士将泪服今,再新                                                                                                 |
|              | 去員 <u>別</u> 极又低加照去。                                                                                                    |
| 午度编辑         | 云貝加权又朳加农                                                                                                    |
| 十戊麻感 出       | 十皮麻越                                                                                                    |
| 7603 H/I     | 一成92名豆琢                                                                                                    |
| ini -95      |                                                                                                    |
| 100 - 20     | 宛名ラベル作成<br>実績値補正                                                                                                    |
| 100 - 400    | 宛名ラベル作成<br>実績値補正<br>フスタ削除                                                                                                |
| im •90       | 宛名ラベル作成<br>実績値補正<br>マスタ削除<br>期内絶口亦更                                                                                      |
| 1111 - 293   | <ul> <li>宛名ラベル作成</li> <li>実績値補正</li> <li>マスタ削除</li> <li>期中締日変更</li> <li>ニーニーニーニーニーニーニーニーニーニーニーニーニーニーニーニーニーニーニー</li></ul> |
|              | <ul> <li>宛名ラベル作成</li> <li>実績値補正</li> <li>マスタ削除</li> <li>期中締日変更</li> <li>伝票・実績値初期化</li> <li>ニ クの復二</li> </ul>             |

## 処理スペック 大項目登録数 コード桁数 300件未満 4 桁固定 ローマ字key 4 桁以下 項目登録数 1000件未満 摘要登録数 1000件未満 会計名 15桁以下 データディレクトリ名 15桁以下 内訳/備考登録数 1000件未満 1000件未満 マスタ名略称 10桁以下 取引内容登録数 大項目&項目登録数 1000件未満 マスタ正式名称 15桁以下 会員登録数 90000件未満 会員正式名称 20桁以下 会費登録数 1000件未満 住所桁数 40桁以下 一般宛名登録数 90000件未満 出納帳/日記帳総件数 10万件未満/年間 監査役名称桁数 15桁以下 最大金額 1億円未満 決算回数 1回/年間 監査報告内容桁数 40桁以下 適応機種 本体 Windows Xp以降のOS メモリ 256MB以上 1024 × 768以上で表示可能なもの ディスプレイ $1024 \times 768$ 解像度 プリンタ 予算書、決算書および収支計算書のサイズに依存(A4/A3) 他の印刷物はすべてA4サイズ HDD, MO, PD, メモリフラッシュなど (フロッピーは不可) バックアップ装置

## 機能と特徴

| ラフ)                | 1. 手作り感覚の予算書、決算書作成を実現!                       |
|--------------------|----------------------------------------------|
|                    | ● 比較対象に過去3年間の予算および決算情報を自由に選択できます。(最大3列表示)    |
| ラフ                 | ● 摘要欄は内容、数量、単価、金額の必要なものを自由にしかも行ごとに指定できます。    |
| フ                  | ●各行の表示順序を優先度に合わせ変更できます。                      |
| 推移グラフ              | ●大項目や摘要の省略や摘要欄の行数指定ができます。                    |
| グラフ)               | ● 外部報告田などフォームが異なる予算書および決算書は別枠で田竜してあります。      |
| グラフ                | ● 日々の収支計算書などが項目収支計算書もなどの次半層に加加しては、なりなり。      |
| ラフ                 | ● 別への収入計算者のなり次日次と計算者のなり次日の限の支援で作成できます。       |
| グラフ                |                                              |
| グラフ)               | 100人云の中の又通貢」または「主体の又通貢」などをその場て抽出提供します。       |
| ラフ                 |                                              |
| 美移グラフ              |                                              |
| <b>圭移クラフ</b>       | 4. 州中の天順で「昇この左領がての場して達!                      |
| 多クラフ<br>- With バーー | 出納帳人力や日記帳人力の取甲でもての項目の実績や予算との左領を確認できます。       |
| +推移クラフ             |                                              |
|                    | 締の日は木日以外でもかまいません。また、期の速中でも変更できます。            |
|                    | 6. 円クフノや棒クフノと視覚を里視した分析情報!                    |
| 况表<br>十            | 様々な視点より情報を抽出し、円クラフや棒クラフやカレンター収支などにまとめ、       |
| 表                  | 視覚的に判断し易い形式をとっています。また、その場で印刷もできます。           |
|                    | 7. 充実した会費の徴収と配分!                             |
|                    | 会員からの会費徴収や会員への配分なども行います。また、徴収状況も即座にわかります。    |
|                    | 8. 初心者への配慮も充実!                               |
| ee or              | ● マウス入力やキーボード入力どちらでも操作できます。                  |
| 史新                 | ● ダブルクリック1つで数字項目ではテンキーが、日付項目ではカレンダーが、マスタ項目では |
|                    | マスタ画面が表示されます。                                |
|                    | ● 操作が分からなくなったらその画面のヘルプを押すと全ての内容説明が表示されます。    |
|                    | 9. 導入は用意されたフォームを修正するだけでOK!                   |
|                    | 導入時は大項目、項目、摘要などの登録が必要になりますが、それぞれの会計フォームを選択し  |
|                    | 自分用に修正するだけで容易に運用がスタートできます。                   |
| C Nor              | 10.1台何役でもOK!                                 |
| (Prof)             | 一人の人がいくつもの会計を引受けていてもこのソフトなら安心です。1台のパソコンで行って  |
| Lin                | しまいます。それに家計簿も任せてください。                        |
|                    |                                              |
|                    |                                              |

| 〈ご紹介者〉 | 標準価格 13,800円(税込 14,490円)                                                                                  |
|--------|----------------------------------------------------------------------------------------------------|
| 住所:    | (キャンペーン特別価格 8 800円(形)30,040円)                                                                             |
| 氏名:    | (祝达9,240日)                                                                                                |
| 電話:    | 〈販売・開発元〉株式会社 長崎ソフト                                                                                        |
| その他:   | 〒851-3424長崎県西海市西彼町大串106<br>〈ご購入に関する問合せ〉フリーダイヤル0120-396-864 FAX0959-28-050!<br>bttp://www.pagasakisoft.com |

※仕様は事前の予告なしに変更することがあります。印刷物内のデータはすべて架空のものです。

http://www.nagasakisoft.com